### DRINKING UNDER THE INFLUENCE SYSTEM (DUI)

The purpose of this manual is to provide you with detailed instruction guidance as to how the application works. The current DUI system is completely web based. All you need is a username and a password to log in to the system.

Our DUI website address is: https://sapccis.ph.lacounty.gov/DUI

#### User log in:

You will have a username and password to log in.

| LOS ANGELES COUNTY - DEPARTMENT OF PUBLIC HEALTH<br>SUBSTANCE ABUSE PREVENTION AND CONTROL                                                                                                    |                                          |  |  |  |  |  |  |  |
|----------------------------------------------------------------------------------------------------|------------------------------------------|--|--|--|--|--|--|--|
|                                                                                                    | DRIVING UNDER THE INFLUENCE SYSTEM       |  |  |  |  |  |  |  |
| Tuesdav, June 8. 2021 [Log In]                                                                                                    |                                          |  |  |  |  |  |  |  |
| ,,,,,,,,,,,,,,,,,,,,,,,,,,,,,,,,,,,,,,,                                                                                                    |                                          |  |  |  |  |  |  |  |
| Access to this device is restricted to authorized persons only.<br>Any unauthorized access may result in disciplinary action or criminal prosecution.<br>ALL CONNECTIONS ARE MONITORED AND LOGGED.<br>Use this device is deemed acceptance of these conditions. |                                          |  |  |  |  |  |  |  |
|                                                                                                    | Log In                                   |  |  |  |  |  |  |  |
|                                                                                                    | Please enter your username and password. |  |  |  |  |  |  |  |
|                                                                                                    | Account Information                      |  |  |  |  |  |  |  |
|                                                                                                    | Username:                                |  |  |  |  |  |  |  |
|                                                                                                    | Password:                                |  |  |  |  |  |  |  |
|                                                                                                    | Log In                                   |  |  |  |  |  |  |  |

Figure1: Password screen

### DRINKING UNDER THE INFLUENCE SYSTEM (DUI)

After logging in to the system – database main screen shows up.

|      |                         | LOS              | ANGELES COUNTY - DE<br>SUBSTANCE ABUSE PR<br>DRIVING UNDER TH | PARTMENT OF PUI<br>EVENTION AND CO<br>HE INFLUENCE SYS | BLIC HEALTH<br>DNTROL<br>TEM | Welcome <b>Demouser</b> ! [ |
|------|-------------------------|------------------|---------------------------------------------------------------|--------------------------------------------------------|------------------------------|-----------------------------|
| Home | Participant Information | Provider Reports | Change Password                                               | User Manual                                            |                              |                             |
|      |                         | Welcom           | IE TO DRIVING UND                                             | PER THE INFLUE                                         | NCE PROGRAM!                 |                             |
|      |                         |                  |                                                               |                                                        |                              |                             |

There are five menu items:

- 1. Home
- 2. Participant Information
- 3. Provider Reports
- 4. Change Password
- 5. User Manual

### Changing your password

If you want to change password – please click on the change password. The following screen shows up where you can enter current password once and new

#### **DRINKING UNDER THE INFLUENCE SYSTEM (DUI)**

password two times and click on "Change Password" to activate the new

CHANGE PASSWORD

Use the form below to change your password.

New passwords are required to be a minimum of 6 characters in length.

| Old Password:         |  |  |
|-----------------------|--|--|
|                       |  |  |
| New Password:         |  |  |
|                       |  |  |
| Confirm New Password: |  |  |
|                       |  |  |
|                       |  |  |

#### Participant Information contains two sub

menu items.

- 1) New Intake
- 2) Existing Participants

#### **DRINKING UNDER THE INFLUENCE SYSTEM (DUI)**

| DEMO, INC.                                                                                |                                |                            |          |  |  |  |  |  |  |
|-------------------------------------------------------------------------------------------|--------------------------------|----------------------------|----------|--|--|--|--|--|--|
| CLIENT INTAKE/CHANGE OF STATUS                                                            |                                |                            |          |  |  |  |  |  |  |
|                                                                                           |                                |                            |          |  |  |  |  |  |  |
| <u>11. Docket Citation # - No. Of</u><br><u>Def:</u>                                      | 01 🗸                           | Citation Number:           |          |  |  |  |  |  |  |
| When entering Docket Citation # - please make sure not to enter the extension with hyphen |                                |                            |          |  |  |  |  |  |  |
| Intake Type: New Intake                                                                   |                                |                            |          |  |  |  |  |  |  |
| Select Location:                                                                          | 123 Main Street V              | 7. Client ID:              |          |  |  |  |  |  |  |
| Select Referred Program: AB541 🗸                                                          |                                |                            |          |  |  |  |  |  |  |
|                                                                                           |                                |                            |          |  |  |  |  |  |  |
|                                                                                           |                                |                            |          |  |  |  |  |  |  |
| 1. Provider Number:                                                                       | 5486140XX                      |                            |          |  |  |  |  |  |  |
| 2. Participant's Name:                                                                    |                                |                            |          |  |  |  |  |  |  |
| Last Name:                                                                                |                                | 8. Participant's Zip Code: | <b>~</b> |  |  |  |  |  |  |
| First Name:                                                                               |                                | 9. Enrollment Date:        |          |  |  |  |  |  |  |
| Middle Name:                                                                              |                                |                            |          |  |  |  |  |  |  |
| Legal Name:                                                                               |                                | Arrest Date:               |          |  |  |  |  |  |  |
| <u>3. Birthdate:</u><br>Age:                                                              |                                | 10. Conviction Date:       |          |  |  |  |  |  |  |
| <u>4. Sex:</u>                                                                            | Non LA County Court Click Here | Client Phone Number:       |          |  |  |  |  |  |  |

Upon entering the intake information click on the 'Submit' button to complete the transaction. After the record has been saved it will show up in existing participant menu

| PA | RTI | CIP | AN | ТIJ | STI | NG |
|----|-----|-----|----|-----|-----|----|
|    |     |     |    |     |     |    |

| Search        | Ву:          |            |            |                 |                 |             |       |
|---------------|--------------|------------|------------|-----------------|-----------------|-------------|-------|
|               | ● Active ○ N | ot Active  |            |                 |                 |             |       |
|               | Case Number  | Last Name  | First Name | Enroliment Date | Conviction Date | Edit        |       |
| <u>Select</u> | 2121256-01   | bugs       | bunny      | 6/1/2015        | 6/18/2014       | <u>Edit</u> | Print |
| <u>Select</u> | mp321-01     | Ed         | Mr         | 6/29/2015       | 6/8/2015        | <u>Edit</u> | Print |
| Select        | 454232-01    | Fllinstone | Fred       | 6/4/2015        | 6/16/2015       | Edit        | Print |
| Select        | 1242565-01   | Simpson    | Homer      | 5/12/2014       | 5/25/2015       | Edit        | Print |
| <u>Select</u> | 4789651-01   | TestLast   | TestFirst  | 6/24/2015       | 6/25/2015       | <u>Edit</u> | Print |
|               |              |            |            |                 |                 |             |       |

CHANGE OF STATUS ( [+] Insert New )

### **DRINKING UNDER THE INFLUENCE SYSTEM (DUI)**

You can search the clients by first name, last name or case number.

| A manual states //sanccis.ph.lacounty.gov/DUI/Intake   | /ProviderNewClientEntry2 asox                        | - 음 ċ                                               | Search                       | - 日 X                             |
|--------------------------------------------------------|------------------------------------------------------|-----------------------------------------------------|------------------------------|-----------------------------------|
|                                                        |                                                      |                                                     | searchin                     |                                   |
| File Edit View Favorites Tools Help                    |                                                      |                                                     |                              |                                   |
| 👍 G Google (2) 🦸 DPH Intranet (4) 🧯 DPH Intranet (3    | ) Ķ DPH Intranet (2) 🬾 DPH Intranet 🕒 Goo            | gle 🧉 Anaheim Home Prices an 🧃 Rental Property Inve | esting 🧃 mylacounty 💻 PH DIR | 🕘 Suggested Sites 🔻 👋             |
|                                                        |                                                      |                                                     | weicome <b>De</b> r          | nouser: [ toi] cott ]             |
| Home Participant Inform                                | nation Provider Reports Change                       | Password User Manual                                |                              |                                   |
|                                                        | Remittance Report                                    |                                                     |                              |                                   |
|                                                        | Enrollment Summary                                   | MO. INC.                                            |                              |                                   |
|                                                        | State Quarterly Report                               |                                                     |                              |                                   |
|                                                        | Find Enrolled Client List                            | CHANGE OF STATUS                                    |                              |                                   |
|                                                        | Change of Program Client List                        |                                                     |                              |                                   |
|                                                        | Transfer Client List                                 |                                                     |                              |                                   |
| <u>11. Docket Citation # - No. Of</u><br><u>Def:</u>   | 01 🗸                                                 | Citation Number:                                    |                              |                                   |
| When entering Docket Citation # - ple                  | ase make sure not to enter the extension with hyphen |                                                     |                              |                                   |
| Intake Type:                                           | New Intake 🗸                                         |                                                     |                              |                                   |
| Select Location:                                       | 123 Main Street V                                    | 7. Client ID:                                       |                              |                                   |
| Select Referred Program:                               | AB541 🗸                                              |                                                     |                              |                                   |
|                                                        |                                                      |                                                     |                              |                                   |
|                                                        |                                                      |                                                     |                              |                                   |
| 1. Provider Number:                                    | 5486140XX                                            |                                                     |                              |                                   |
| 2. Participant's Name:                                 |                                                      |                                                     |                              |                                   |
| Last Name:                                             |                                                      | 8. Participant's Zip Code:                          | $\checkmark$                 |                                   |
| First Name:                                            |                                                      | 9. Enrollment Date:                                 |                              |                                   |
| Middle Name:                                           |                                                      |                                                     |                              |                                   |
| https://sapccis.ph.lacounty.gov/DUI/Summary/Blank.aspx |                                                      | Arrest Date:                                        |                              | Ť                                 |
| Type here to search                                    | 1 🔜 🚾 🥃 🔳                                            | 🗏 🖳 📐 刘 📻 👊 🥒                                       | 🍰 🔐 📑 🛛 Desktop              | <sup>**</sup> へ 臣 😗 🕬 😌 2:08 PM 📑 |

#### **DRINKING UNDER THE INFLUENCE SYSTEM (DUI)**

#### **Provider Report Menu**

- 1) Remittance Report
- 2) Enrollment Summary
- 3) State Quarterly Report
- 4) Find Enrolled Client List
- 5) Change of Program Client List
- 6) Transfer Client List

Provider Report menu actually provides various reports based on client input. Please revieweach and every item to get an idea of these reports functionality and usefulness.

Actual Summary:

|                                                      | cot       | UNTY O<br>SUE<br>DR | F LOS A<br>STANCE<br>Summ | NGELES<br>ABUSE<br>hary of S<br>FETY A<br>For the N | - DEPAH<br>PREVEN<br>ervices Re<br>WAREN<br>Month of | TION /<br>mittanc<br>ESS PR<br>07/2014 | T OF PUI<br>AND COM<br>e Report<br>COGRAM | SLIC HI<br>TROL<br>I, INC. | EALTH   |       | 54 - T-175 |      |          |              |       |     |        |         |
|------------------------------------------------------|-----------|---------------------|---------------------------|-----------------------------------------------------|------------------------------------------------------|----------------------------------------|-------------------------------------------|----------------------------|---------|-------|------------|------|----------|--------------|-------|-----|--------|---------|
|                                                      | AB:       | 541                 | AB                        | 762                                                 | AB1                                                  | 353                                    | SB                                        | 38                         | SB1     | 176   | SB1        | 365  | PC1      | 000          | PC1   | 210 | Te     | ytal    |
|                                                      | Month     | YTD                 | Month                     | YTD                                                 | Month                                                | YTD                                    | Month                                     | YTD                        | Month   | YTD   | Month      | YTD  | Month    | YTD          | Month | YTD | Month  | YTD     |
| A. ADMISSIONS                                        | 100 Int 1 | s                   |                           |                                                     |                                                      |                                        | 2                                         |                            | 2. I.S. |       | o          |      |          |              |       | s   |        |         |
| 1. Participants Admitted                             | 0         | 1                   | 0                         | 1                                                   | 0                                                    | 0                                      | 0                                         | 0                          | 0       | 2     | 0          | 0    | 0        | 0            | 0     | 0   | 0      | 4       |
| 2. Transfers                                         | 0         | 0                   | 0                         | 0                                                   | 0                                                    | 0                                      | 0                                         | 0                          | 0       | 0     | 0          | 0    | 0        | 0            | 0     | 0   | 0      | 0       |
| B. STATUS                                            |           |                     |                           |                                                     |                                                      |                                        |                                           |                            |         |       |            |      |          |              |       |     |        |         |
| 1. Completions                                       | 0         | 0                   | 0                         | 0                                                   | 0                                                    | 0                                      | 0                                         | 0                          | 0       | 0     | 0          | 0    |          |              |       |     | 0      | 0       |
| 2. Transfers to LA                                   | 0         | 0                   | 0                         | 0                                                   | 0                                                    | 0                                      | 0                                         | 0                          | 0       | 0     | 0          | 0    |          |              |       |     | 0      | 0       |
| 3. Transfers Outside LA                              | 0         | 0                   | 0                         | 0                                                   | 0                                                    | 0                                      | 0                                         | Ö                          | 0       | 0     | 0          | 0    | 1 ii     | <u>n - 1</u> |       |     | 0      | 0       |
| 4. Deceased                                          | 0         | 0                   | 0                         | 0                                                   | 0                                                    | 0                                      | 0                                         | 0                          | 0       | 0     | 0          | 0    | 8        | 3            |       |     | 0      | 0       |
| 5. Referred Back to Court                            | 0         | 0                   | 0                         | 0                                                   | 0                                                    | 0                                      | 0                                         | 0                          | 0       | 0     | 0          | 0    |          |              |       |     | 0      | 0       |
| 6. Re-enrolled                                       | 0         | 0                   | 0                         | 1                                                   | 0                                                    | 0                                      | 0                                         | 0                          | 0       | 0     | 0          | 0    | 9        |              |       |     | 0      | 1       |
| 7. Terminated By the Court                           | 0         | 0                   | 0                         | 0                                                   | 0                                                    | 0                                      | 0                                         | 0                          | 0       | 0     | 0          | 0    | <u>(</u> | 5            |       |     | 0      | 0       |
| C. ADMINISTRATIVE FEES                               |           | 2                   |                           | l a                                                 |                                                      |                                        |                                           |                            |         |       |            |      |          |              |       |     |        |         |
| 1. Total Admissons                                   | 0         | 1                   | 0                         | 1                                                   | 0                                                    | 0                                      | 0                                         | 0                          | 0       | 2     | 0          | 0    | 0        | 0            | 0     | 0   | Û      | 4       |
| 2. Less: Total GR/Indigent                           | 0         | 0                   | 0                         | 0                                                   | 0                                                    | 0                                      | 0                                         | 0                          | 0       | 1     | 0          | 0    | 0        | 0            | 0     | 0   | 0      | 1       |
| 3. Total Non Indigent                                | 0         | 1                   | Û                         | 1                                                   | 0                                                    | 0                                      | 0                                         | 0                          | 0       | 1     | 0          | 0    | 0        | 0            | 0     | 0   | 0      | 3       |
| 4. Administration Fee                                | \$21      | .00                 | \$21                      | .00                                                 | \$21                                                 | 00                                     | \$46                                      | .00                        | \$21    | .00   | \$46       | .00  | n        | a            | n     | /a  |        |         |
| Prior Period Adjustment                              | 0         | 0                   | 0                         | 0                                                   | 0                                                    | 0                                      | 0                                         | 0                          | 0       | 0     | 0          | 0    |          | 1            |       |     | 0      | 0       |
| 5. Amount Due                                        | 0.00      | 21.00               | 0.00                      | 21.00                                               | 0.00                                                 | 0.00                                   | 0.00                                      | 0.00                       | 0.00    | 21.00 | 0.00       | 0.00 | 8        | 3 3          | 1     | 1   | \$0.00 | \$63.00 |
| 6. Total Paid (New Payment Received , View History ) |           |                     |                           |                                                     |                                                      |                                        |                                           |                            |         |       |            |      |          |              | 1     |     | \$0    | \$0     |
| 7. Balance                                           |           |                     |                           |                                                     |                                                      |                                        |                                           |                            |         |       |            |      |          |              |       |     | 0.00   | -63.00  |

Year to Date (YTD) as of : 6/29/2015

### **DRINKING UNDER THE INFLUENCE SYSTEM (DUI)**

**Enrollment Summary:** 

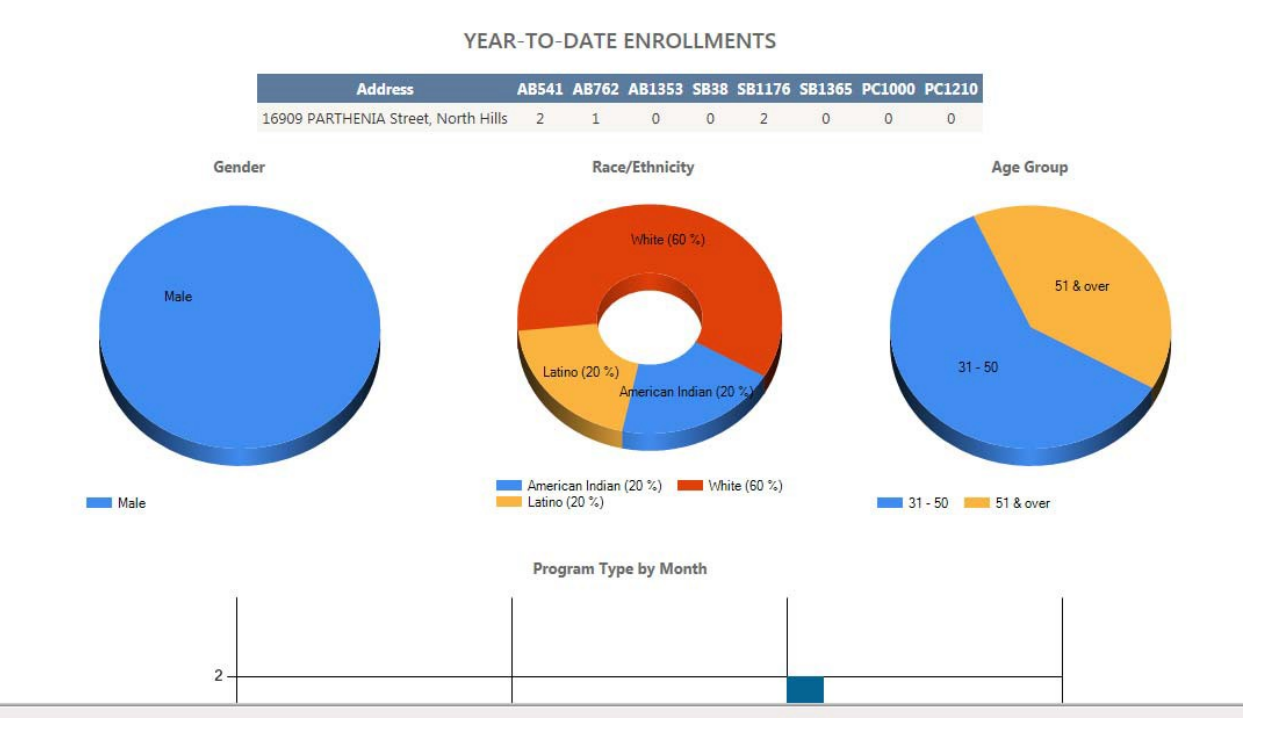

### **DRINKING UNDER THE INFLUENCE SYSTEM (DUI)**

#### Quarterly Summary:

| Location: 16909 PARTHENIA Street, North Hills 91343 V Program                                                                                                    | AB541 V Fiscal Year: FY20132014 V QTR: 1QTR V                                          |  |  |  |  |  |  |  |  |
|----------------------------------------------------------------------------------------------------|----------------------------------------------------------------------------------------|--|--|--|--|--|--|--|--|
| 4 4 1 of 1 ▷ ▷   4 100% ✔                                                                                                    | Find   Next 🔍 🗸 🌍 🌐                                                                    |  |  |  |  |  |  |  |  |
| State of California - Health and Human Services Agency FIRST OFFENDER PROGRAM QUARTERLY LICENSING AND PARTICIPANT ENROLLMENT REPORT                                                                                                    |                                                                                        |  |  |  |  |  |  |  |  |
| INSTRUCTIONS: This form is to be used for computing quarterly<br>participant data for the respective DUI program. See reverse for                                                                                                    | / licensing fees due and reporting enrollment and completing and mailing instructions. |  |  |  |  |  |  |  |  |
| PART 1 - PROVIDER INF                                                                                                    | ORMATION                                                                               |  |  |  |  |  |  |  |  |
| 1. Program Name (as shown on DHCS license)                                                                                                    | DHCS License Number                                                                    |  |  |  |  |  |  |  |  |
| DRIVER SAFETY AWARENESS PROGRAM, INC.                                                                                                    |                                                                                        |  |  |  |  |  |  |  |  |
| 2. Street Address                                                                                                    |                                                                                        |  |  |  |  |  |  |  |  |
| 16909 PARTHENIA Street                                                                                                    |                                                                                        |  |  |  |  |  |  |  |  |
| County County                                                                                                    | Zip Code                                                                               |  |  |  |  |  |  |  |  |
| North Hills Los Angeles                                                                                                    | 91343                                                                                  |  |  |  |  |  |  |  |  |
| 4. Contact Person                                                                                                    | l elephone<br>(919) 920 9970                                                           |  |  |  |  |  |  |  |  |
| PART 2 - LICENSE FEE C                                                                                                    | OMPUTATION                                                                             |  |  |  |  |  |  |  |  |
| 5 Check quarter for which your are reporting                                                                                                    | cal Year: 2013 2014                                                                    |  |  |  |  |  |  |  |  |
| [x] 1st Quarter       [] 2nd Quarter       [] 3rd Quarter         [July 1 - Sept 30)       (Oct 1 - Dec 31)       (Jan 1 - Marticity - Marticity - Martity - Marticit | r [] 4th Quarter<br>81) (Apr 1 - June 30)                                              |  |  |  |  |  |  |  |  |
| 6. Enter months being reported                                                                                                    | 7. Number of new participants enrolled                                                 |  |  |  |  |  |  |  |  |
| רק אר <b>א</b> ר אר אר אר אר אר אר אר אר אר אר אר אר אר                                                                                                    | a. First Offender b. Ages 18-20 Years<br>(V.C. 23152-23153) (V.C. 23140-2nd Offense)   |  |  |  |  |  |  |  |  |
| July                                                                                                    | a. 0 b. 0                                                                              |  |  |  |  |  |  |  |  |
| August                                                                                                    | a. 0 b. 0                                                                              |  |  |  |  |  |  |  |  |
| September                                                                                                    | a. 0 b. 0                                                                              |  |  |  |  |  |  |  |  |
| 8. SUBTOTAL new participants enrolled                                                                                                    | a. 0 b. 0                                                                              |  |  |  |  |  |  |  |  |
| 9. TOTAL Licensing fee due (multiply line 8 by \$10.00)                                                                                                    | a. \$0.00 b. \$0.00                                                                    |  |  |  |  |  |  |  |  |
| PART 3 - STATISTICAL IN                                                                                                    | FORMATION                                                                              |  |  |  |  |  |  |  |  |
|                                                                                                    | a. b.                                                                                  |  |  |  |  |  |  |  |  |
|                                                                                                    |                                                                                        |  |  |  |  |  |  |  |  |

State quarterly report is developed per some of your request to help automate additional work that you go through to prepare and submit to the state.

### **DRINKING UNDER THE INFLUENCE SYSTEM (DUI)**

#### Help:

If you need any help please contact the following persons:

William Mendoza: (626) 299 - 4153

Martin Nguyen: (626) 299 - 3205

Akbar Siddiqui: (626) 299-4599